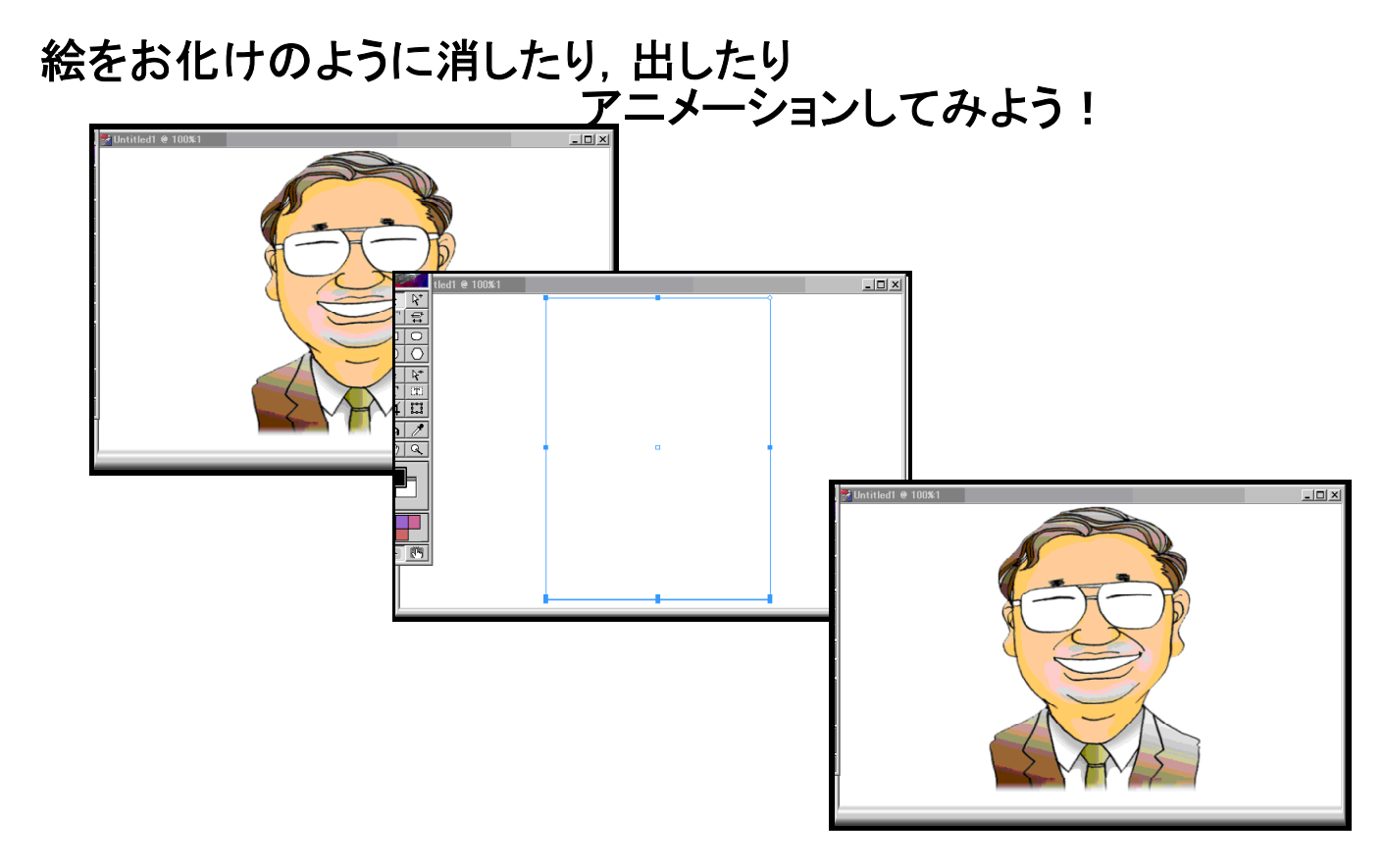

1: 最初の絵を表示します。

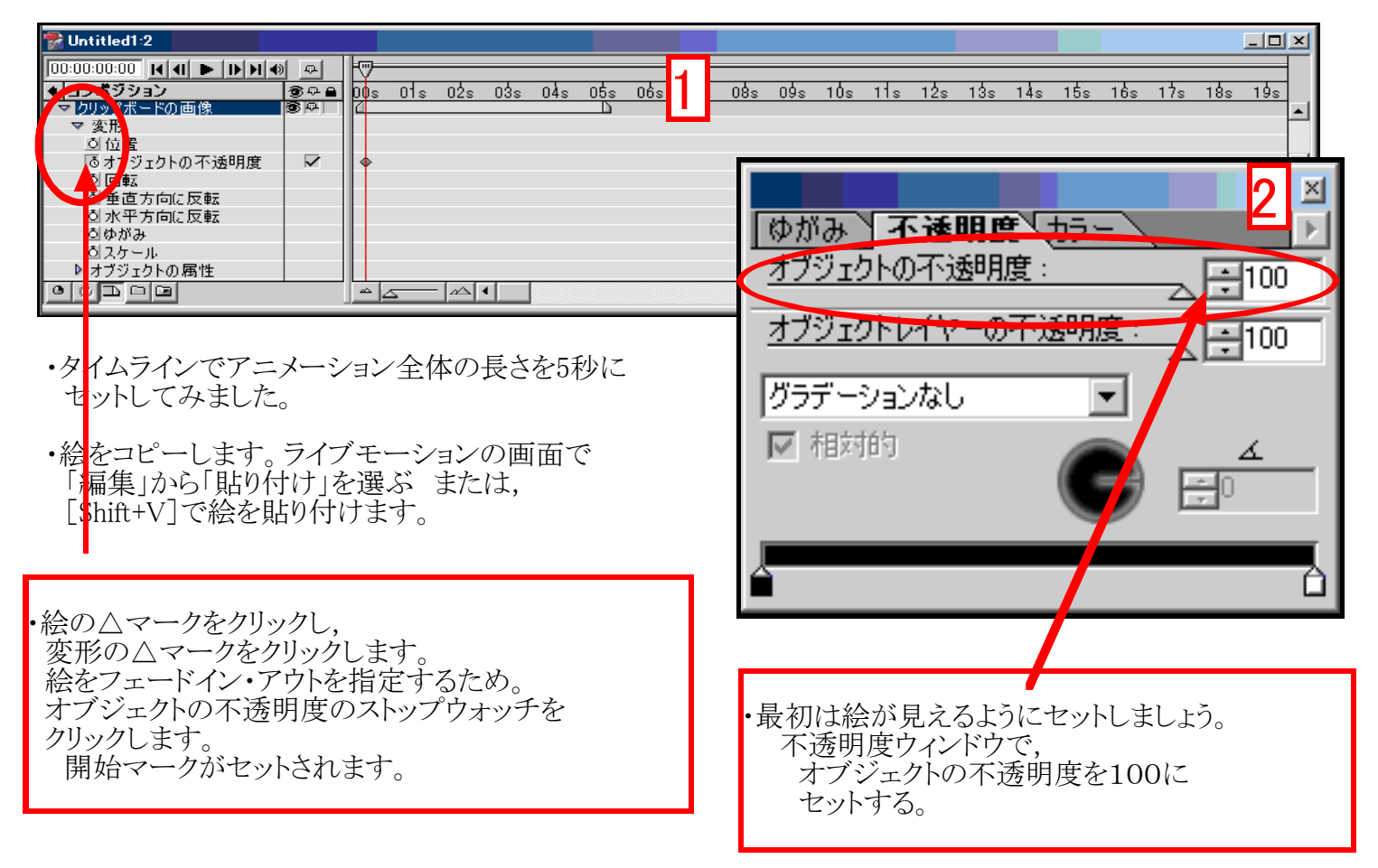

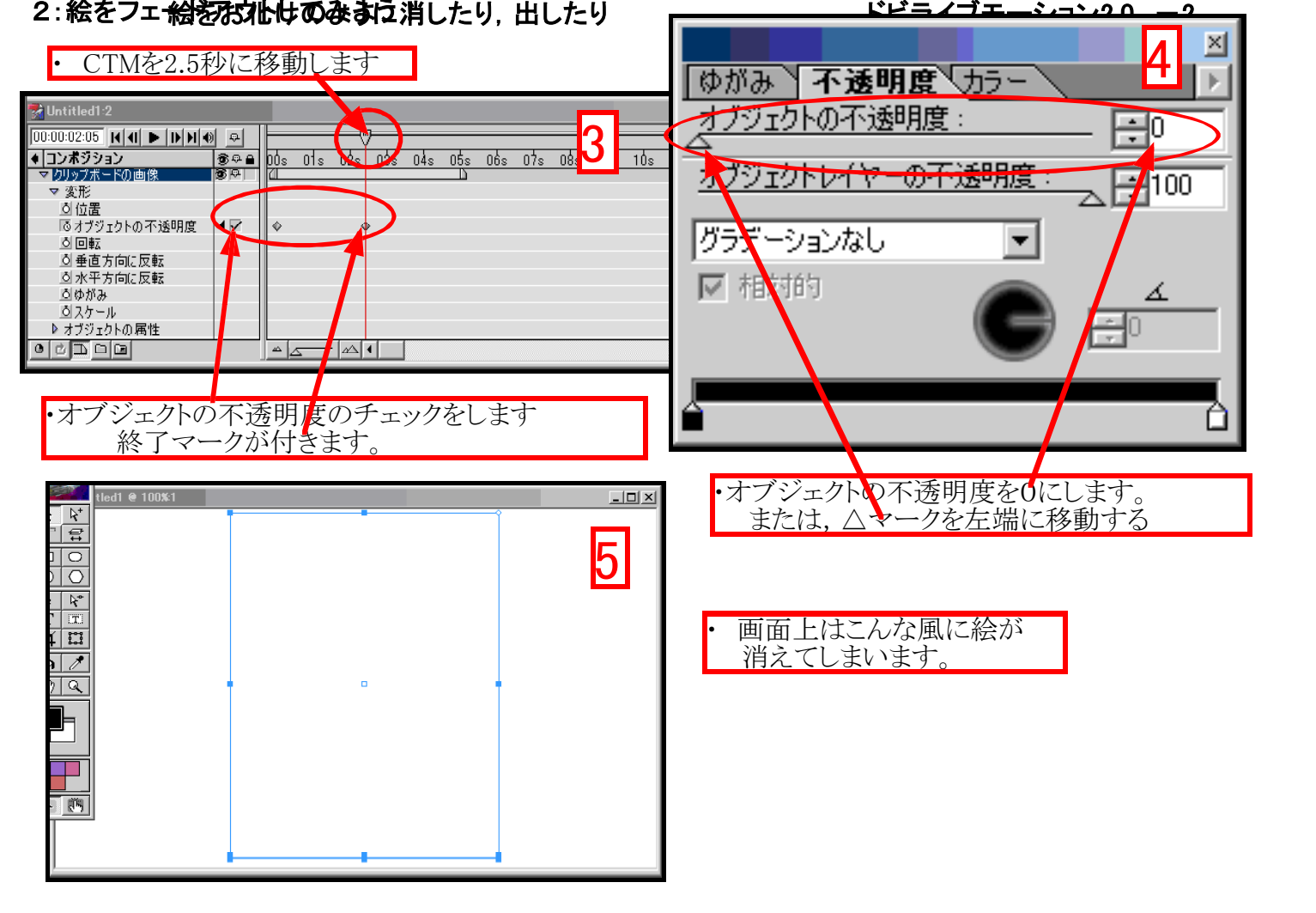

## 3:こんどはフェードインしましょう。

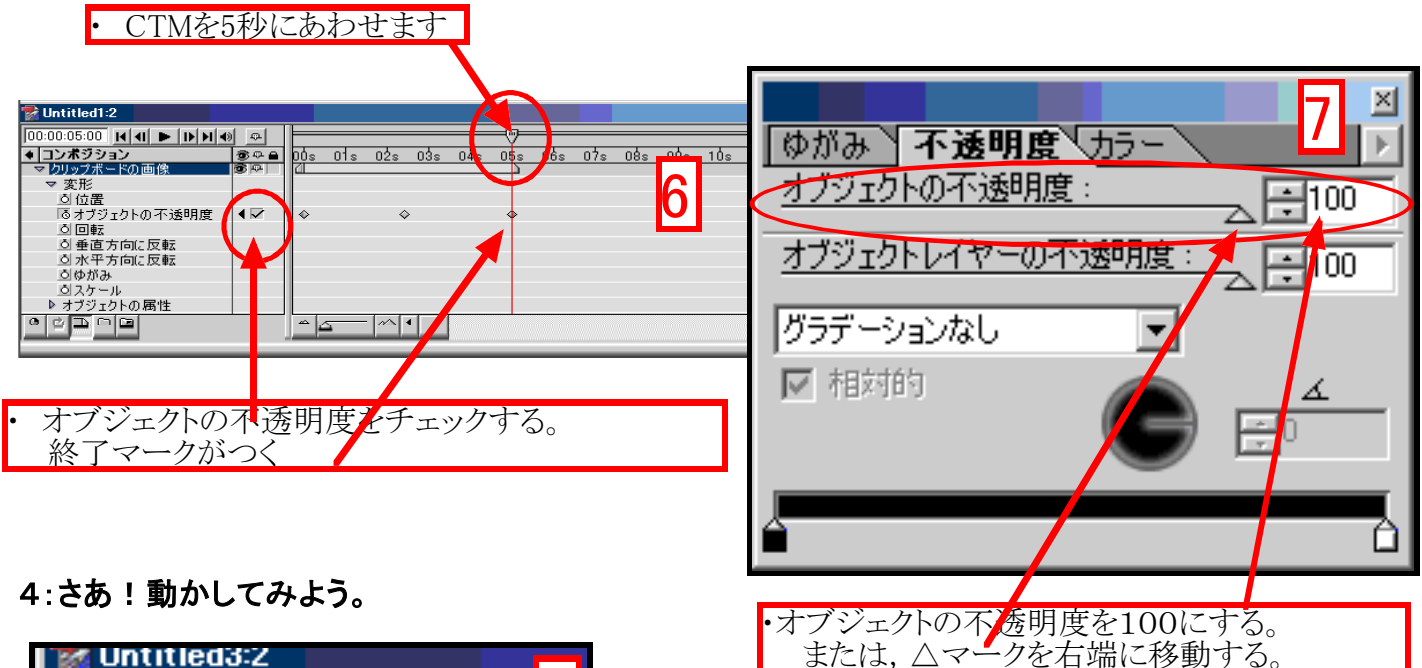

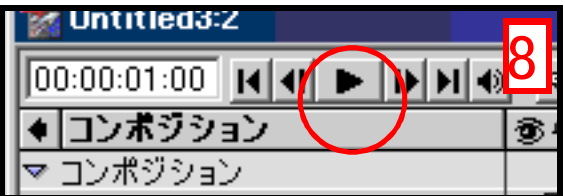